# Creative Muvo V100/V200 Audible User Guide.

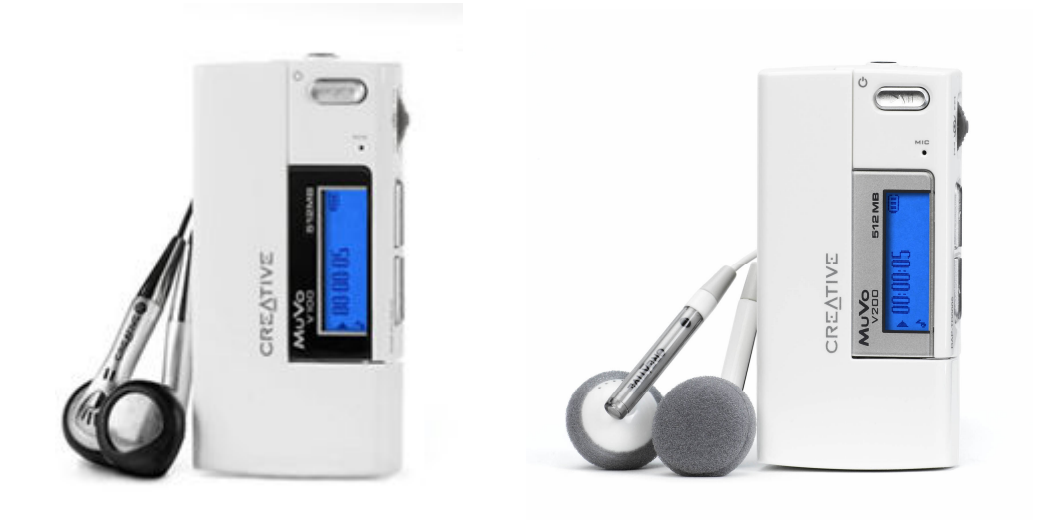

## **Requirements & Tech Specs**

- Windows 2000 or XP. •
- Audible Manager 5.1.0.1 or higher Windows Media Player 11 Audible formats: 2 and 3 •
- •
- •

#### **Buttons & Functions**

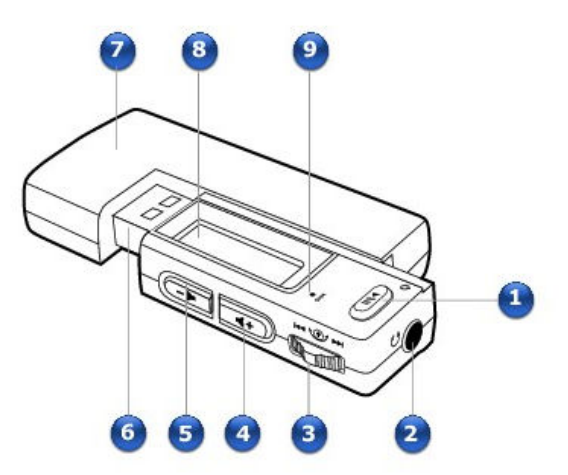

| Component |                                 | Usage                                                                                                    |
|-----------|---------------------------------|----------------------------------------------------------------------------------------------------|
| 1         | Play/Pause button               | <ul> <li>Press and hold to turn the player on and off.</li> <li>Press once to start playing tracks, and press again to pause playback.</li> <li>When your player is locked, press to turn on the Liquid Crystal Display (LCD) backlight.</li> </ul>                                                                                                    |
| 2         | Headphone jack                  | Connect earphones to this jack.                                                                                                    |
| 3         | Scroller                        | <ul> <li>Turn the Scroller to scroll through menu options and press the Scroller to select them. This action is also referred to as "Scroll Select".</li> <li>During playback, turn the Scroller to move between tracks, or turn and hold the Scroller to move within a track.</li> <li>For more information, see <u>Using the Scroller</u>.</li> </ul> |
| 4         | Volume Increase button          | Press to increase the volume.                                                                                                    |
| 5         | Volume Decrease button          | Press to decrease the volume.                                                                                                    |
| 6         | USB connector                   | Connect this connector to your computer's USB port.                                                                                                    |
| 7         | Battery module                  | <ul> <li>Insert a AAA alkaline battery into this module.</li> <li>For more information see <u>Step 2: Turn on your player</u>.</li> </ul>                                                                                                    |
| 8         | Liquid Crystal Display<br>(LCD) | Displays menu options.                                                                                                    |
| 9         | Microphone                      | A built-in microphone that lets you make digital voice recordings.                                                                                                    |

## I. Playback

Once your Audible files have been successfully transferred into your device, the most recent file that you've transferred will automatically begin to play.

• To access your other Audible files, click the **Scroller** right while the current file is playing.

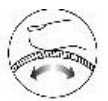

to the left or the

### II. Section Navigation & Bookmarking

#### **1.** Section Navigation

- After you have selected the book that you would like to playback, you have a few playback options that you may engage in.
- Press the **Play/Pause** | button during playback to pause the Audible file.
- *Turn and hold* the **Scroller** to the *left* to rewind your Audible file.
- *Turn and hold* the **Scroller** to the *right* to rewind your Audible file.

Your Audible files are segmented into sections to allow for easier navigation of your files through the **Skip Section** playback option.

- a. To access the **Skip Section** menu, press the **Scroller** the **Main Menu.**

to access

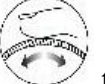

**b.** Turn the **Scroller**  $\checkmark$  to scroll through the menu options and locate the **Skip Section** option.

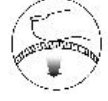

c. Press the Scroller to select the Sk

to select the Skip Section option.

From here you may navigate through your Audible file by:

- Tapping the **Scroller** the left to go back to the previous section of the file.
- Tapping the **Scroller** to right to proceed to the next section of the file.

To go back to normal playback mode, in which you will be able to rewind and fast forward your Audible Files:

- a. Press the Scroller to access the Main Menu.
- b. Turn the Scroller until you reach the Play Mode option.
- c. Press the Scroller to select the Play Mode option.

#### 2. Bookmarking

To create a bookmark during the playback of your Audible Files:

- a. Press the Play/Pause button to pause the Audible file.
- **b.** From this point, you may either power the device off or proceed with listening to another audio file. When you decide to continue listening to the Audible file that you previously paused, playback will resume from the position in which you paused it.

It is important that you read the manual to ensure that you get the most out of your new device. For further guidance with using your new device, please visit <u>www.creative.com</u>.